# HOW TO ACCESS SCANNED BACKUP

Presented by: Stacie Dee

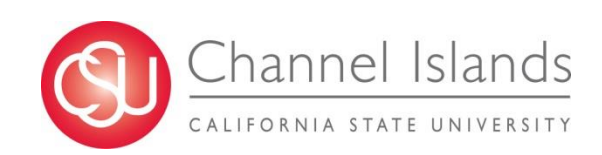

## Log in to CI FINANCIALS follow the path below to Accounts Payable > REGULAR ENTRY

|                                |                      | MENU - Search |                  |              |    | >> | Advanced Search |
|--------------------------------|----------------------|---------------|------------------|--------------|----|----|-----------------|
| /oucher                        |                      |               |                  | <i>c</i>     |    |    |                 |
| Find an Existing Va            | ou have and cl       | New Value     | DIANK FOR A list | ot all value | S. |    |                 |
| Search Criteria                | a                    |               |                  |              |    |    |                 |
| Business Unit                  | = •                  | CICMP         |                  |              |    |    |                 |
| Voucher ID                     | begins with <b>T</b> | 00135132      |                  |              |    |    |                 |
| Invoice Number                 | begins with <b>v</b> |               |                  |              |    |    |                 |
| Invoice Date                   | = •                  |               | B1               |              |    |    |                 |
| Short Supplier Name            | begins with <b>v</b> |               |                  |              |    |    |                 |
| Supplier ID                    | begins with <b>v</b> |               | 0                |              |    |    |                 |
| Supplier Name                  | begins with <b>v</b> |               |                  |              |    |    |                 |
| Voucher Style                  | = •                  |               | *                |              |    |    |                 |
| Related Voucher                | begins with <b>v</b> |               |                  |              |    |    |                 |
|                                | = •                  |               | •                |              |    |    |                 |
| Entry Status                   | = •                  |               | •                |              |    |    |                 |
| Entry Status<br>Voucher Source |                      |               |                  |              |    |    |                 |

Search Clear Basic Search 🖾 Save Search Criteria

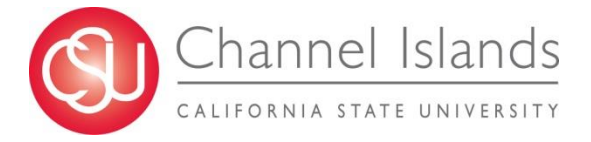

### **Click on ATTACHMENT**

| <u>S</u> ummary | Related Documents       | Invoice Information | <u>P</u> ayments | Voucher Attributes | Error Summary |               |           |                          |
|-----------------|-------------------------|---------------------|------------------|--------------------|---------------|---------------|-----------|--------------------------|
| E               | Business Unit CICMP     |                     | Invoice I        | No 4427592041      |               | Invoice Total |           | Sales/Use Tax Summary    |
|                 | Voucher ID 00135132     | )                   | Accounting Da    | ite 03/02/2017     |               | Line Total    | 281.00    | Non Merchandise Summary  |
|                 | Voucher Style Regular V | /oucher             | *Pay Tern        | ns NET30           | Net 30        | *Currency     | USD       | Session Defaults         |
|                 | Invoice Date 02/15/201  | 7                   | Basis Date Ty    | pe Inv Date        |               | Miscellaneous | <u>,</u>  | Comments(0)              |
| Invo            | pice Received 03/02/201 | 7                   | ,                | Tax Exempt         |               | Freight       | <u>, </u> | Attachments (1)          |
|                 | Apple In                |                     |                  |                    |               | Sales Tax     | 7.10 👳    | Template List            |
|                 | Apple In                | 27                  |                  |                    |               | Use Tax       | 0.00 🗾    | Advanced Supplier Search |
|                 | Supplier ID 0000000     |                     |                  |                    |               |               |           | Supplier Hierarchy       |
|                 | ShortName APPLECC       | JMPO-001            |                  |                    |               | Total         | 288.10    | Supplier 360             |
|                 | *Addrose 1              |                     |                  |                    |               | Difference    | 0.00      | C7 0                     |
|                 | Autros 1                |                     |                  |                    |               |               |           |                          |
| Sa              | IVe                     |                     | Actio            | on                 | ۲             | Run Calculate | Print     |                          |

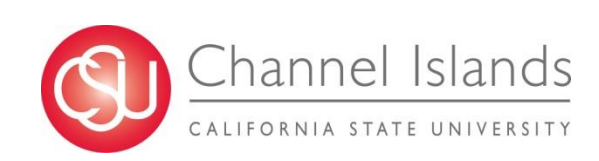

### **Click on the PDF file**

#### to view, save or print a copy of the voucher

|  | Voucher Header Attachment |                           |                 |                                                 |                   |                 |   |  |  |  |  |
|--|---------------------------|---------------------------|-----------------|-------------------------------------------------|-------------------|-----------------|---|--|--|--|--|
|  | Business Unit             | CICMP Voucher ID 00135132 |                 |                                                 |                   |                 |   |  |  |  |  |
|  | Details                   |                           | Personalize   F | Find   View All   🗷   🔢 🛛 First 🕚 1 of 1 🕑 Last |                   |                 |   |  |  |  |  |
|  | File Name                 | Description               | User            | Name                                            | Date/Time Stamp   | Date/Time Stamp |   |  |  |  |  |
|  | 135132.pdf                |                           | 73002372969     |                                                 | 03/02/2017 4:50:0 | )4PM            | - |  |  |  |  |

Adding large attachments can take some time to upload, therefore, it is advisable to save the transaction before adding large attachments.

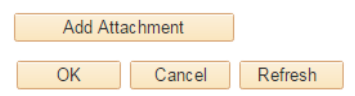

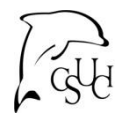